## Archiver les mails - Solution 1

| ESPACE       | Etablissement Saint-Michel                                                                | 👗 M. ou Mme 🕞                                                                                                    |
|--------------|-------------------------------------------------------------------------------------------|----------------------------------------------------------------------------------------------------|
|              | Messagerie 2 Rechercher Q                                                                 | Année précédente                                                                                                    |
| 03           |                                                                                           | ^ Répondre → Transférer                                                                                                    |
| ŧ            | Nouve 1 ige                                                                               | RENDEZ-VOUS SEMAINE SAINTE - PLUSIEURS DIRECTS À VENIR                                                                                                    |
| $\mathbf{x}$ | Boîte de réception                                                                        | Mme Stéphanie JOLY à cci : moi<br>mercredi 8 avril 2020 à 21:22                                                                                                    |
| -            | Archivés                                                                                  | Chers Parents, chers Elèves,                                                                                                    |
| °°           | Mine Stephanie JOLY Rendez-vous Semaine Sainte - Plusieurs dir mer. 08/04 à 21:22         | Vous avez été nombreux, dimanche, à nous suivre en direct (ou en replay), lors de la messe des Rameaux et de la<br>Passion et nous vous en remercions.                                   |
| $\square$    |                                                                                           | Comme nous vous l'annoncions dans notre mail de samedi, plusieurs rendez-vous sont au programme de cette semaine Sainte qui se vit de façon quelque peu particulière cette année :       |
|              |                                                                                           | <ol> <li>Des vidéos quotidiennes pour nous amener jusqu'à Pâques. Ainsi, chaque jour, nous vous proposons un texte<br/>d'Évangile, pour réfléchir seul ou en famille.</li> </ol>         |
|              | Allez dans la boîte de réception (1),                                                     | Les vidéos sont disponibles sur la chaîne Youtube de Saint-Michel ainsi que sur Facebook et EcoleDirecte.                                                                                |
|              | <ul> <li>vous cliquez sur le mail que vous souhaitez</li> <li>"supprimer" (2),</li> </ul> | 2. Plusieurs célébrations, en direct sur <u>la chaîne Youtube de Saint-Michel</u> :<br>1. Jeudi Saint, messe à 18h<br>2. Vendredi Saint, messe à 18h<br>3. Samedi Saint, messe à 20h30 v |
|              | <ul> <li>vous cliquez sur le pictogramme "archiver", en<br/>haut à droite (3).</li> </ul> | Mentions légales Contact Aide                                                                                                    |

## Archiver les mails - Solution 2

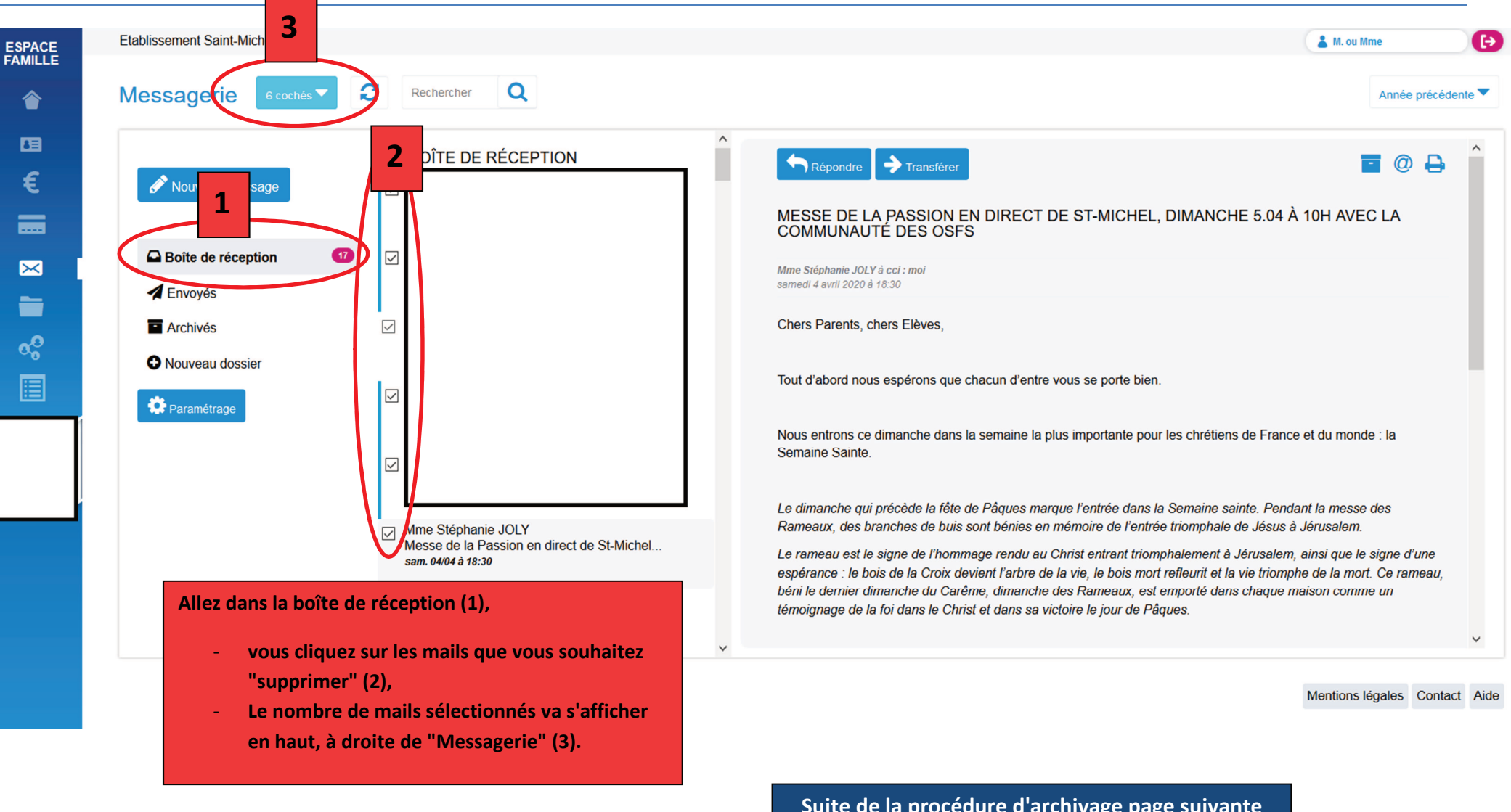

Suite de la procédure d'archivage page suivante

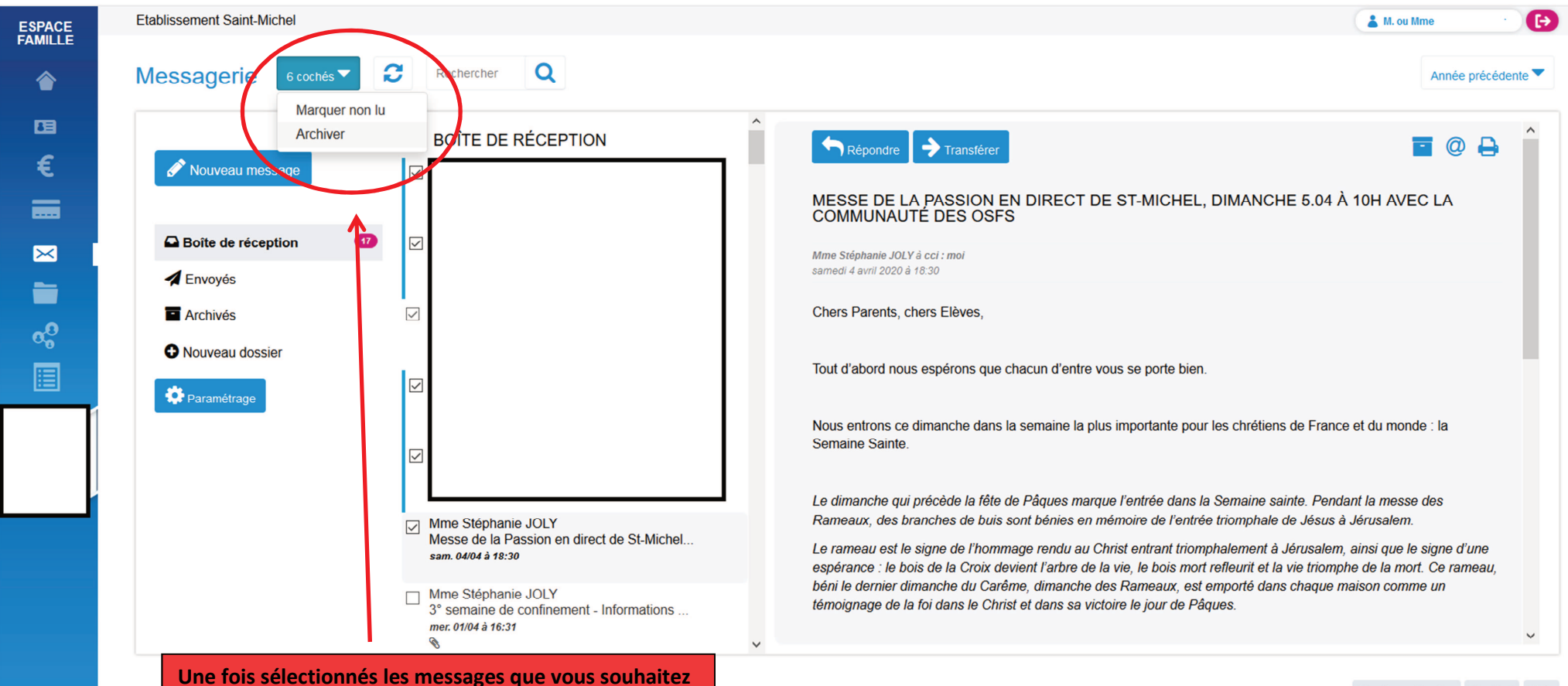

"supprimer", vous cliquez sur le pictogramme bleu en haut à gauche, où s'affichent le nombre de messages sélectionnés et vous cliquez sur "Archiver" Mentions légales Contact Aide

## Quelle que soit la solution choisie (1 ou 2), voici le résultat

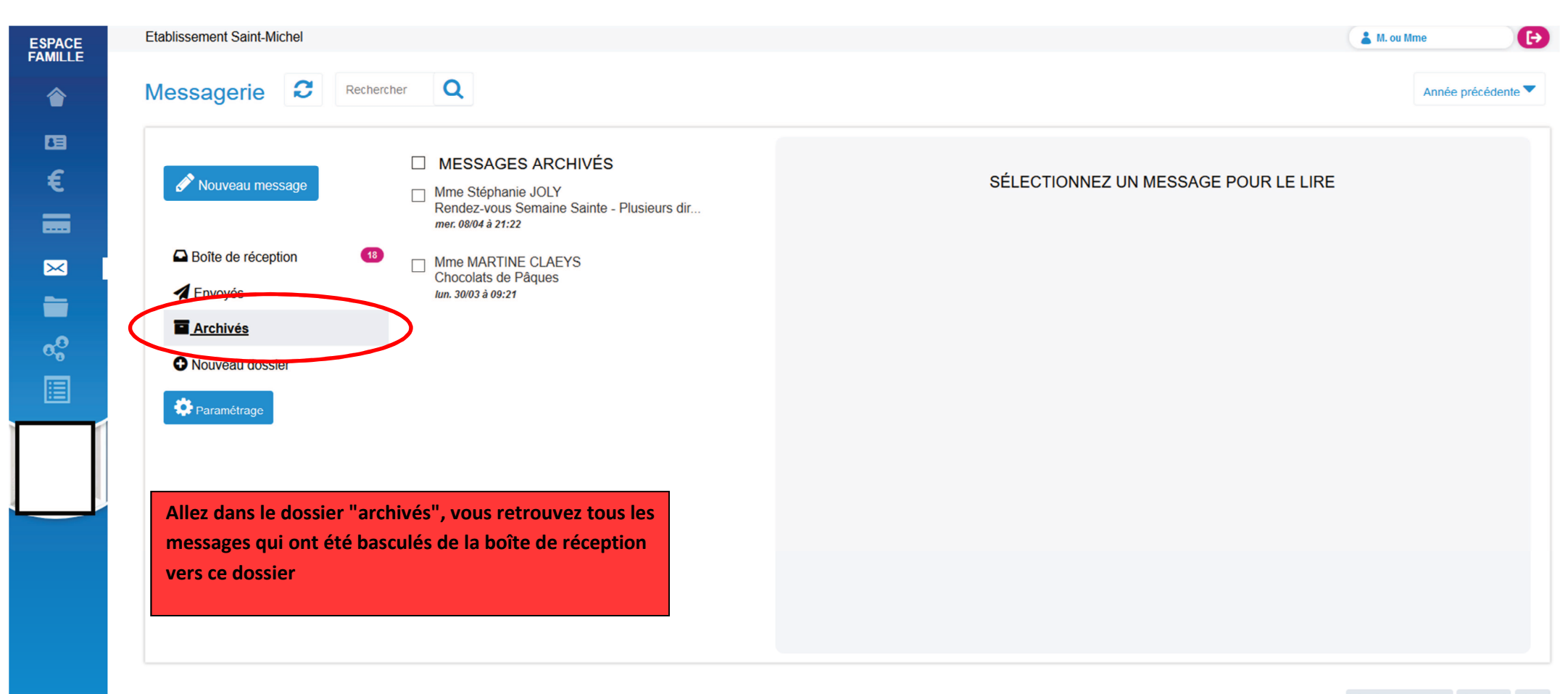

Mentions légales Contact Aide

## Consulter les mails des années précédentes

| ESPACE                                                                                                    | Etablissement Saint-Michel                                                                                                    |                                                                                                    |                                      | <b>▲</b> M. ou Mme <b>2</b>   |
|----------------------------------------------------------------------------------------------------|----------------------------------------------------------------------------------------------------|----------------------------------------------------------------------------------------------------|--------------------------------------|-------------------------------|
| FAMILLE                                                                                                    | Messagerie 2                                                                                                    | Rechercher Q                                                                                                    |                                      | Année précédente ▼            |
| <ul> <li>■</li> <li>●</li> <li>●</li> <li>&gt;</li></ul> | <ul> <li>✓ Nouver 1 re</li> <li>✓ Boîte de réception</li> <li>✓ Envoyés</li> <li>✓ Archivés</li> <li>✓ Nouveau dossier</li> <li>✓ Paramétrage</li> </ul> |                                                                                                    | SÉLECTIONNEZ UN MESSAGE POUR LE LIRE | 2018-2019                     |
|                                                                                                    |                                                                                                    | En haut à droite (2) vous pouvez cliquer sur "année précédente"<br>et choisir l'année que vous voulez consulter.                                                                                                    |                                      |                               |
|                                                                                                    |                                                                                                    | Pour l'instant seule possibilité : 2018-2019, année de mise en<br>service d'EcoleDirecte à Saint-Michel et bien entendu dans<br>l'optique où vous aviez un enfant scolarisé dans notre<br>établissement l'an dernier. |                                      |                               |
|                                                                                                    |                                                                                                    |                                                                                                    |                                      | Mentions légales Contact Aide |